## Log into Cyberbanking. Select Trade Finance > Letter of Credit (LC) Application.

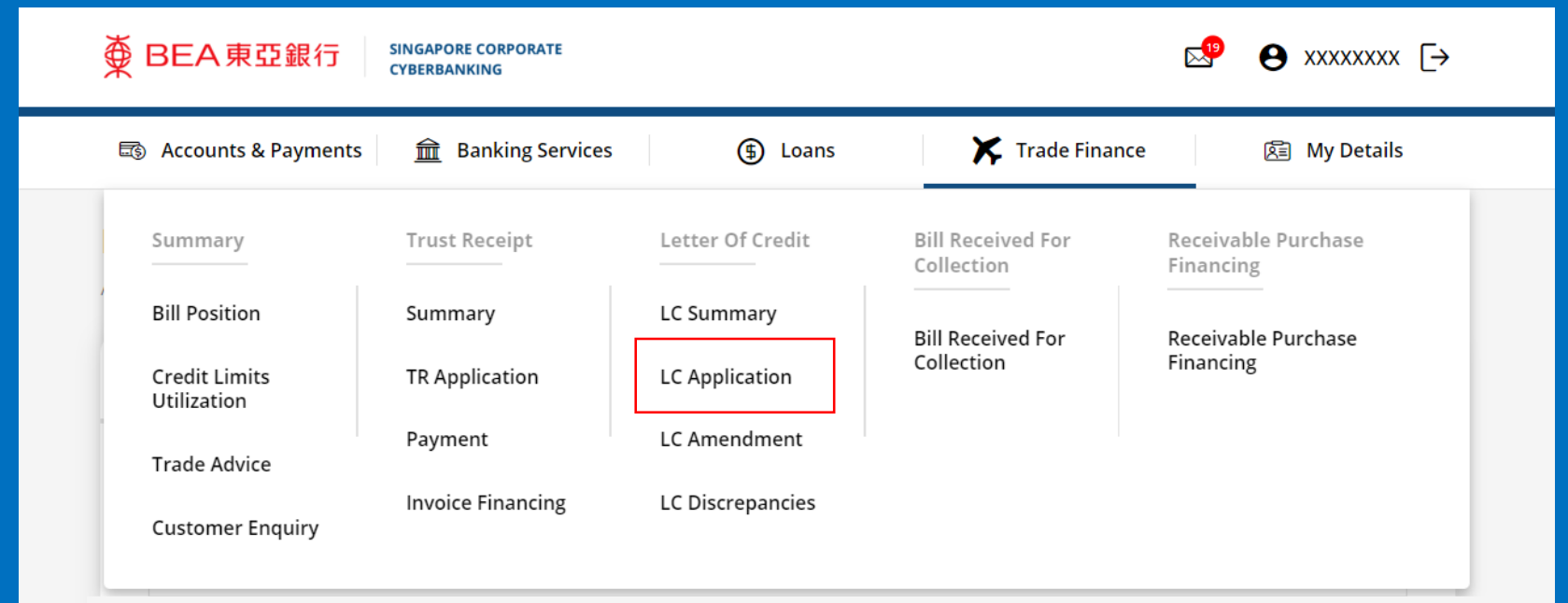

## (a) Select the **Debiting Account**.(b) Input the **Beneficiary**.

| Applicant Name XXXXXX (a) select account   Beneficiary's Name Enter beneficiary's name Beneficiary's Address Text here                | 1 Input                                                                     |                      | 2 Confirm | • | 3 Complete |
|----------------------------------------------------------------------------------------------------|-----------------------------------------------------------------------------|----------------------|-----------|---|------------|
| Name xxxxxxx     Account No. Select account     Beneficiary's Name     Enter beneficiary's name     Beneficiary's Address   Text here | Applicant                                                                   |                      |           |   |            |
| Account No. (a) Select account   Beneficiary Beneficiary's Name Enter beneficiary's name Beneficiary's Address Text here              | Name                                                                        | XXXXXXXX             |           |   |            |
| Beneficiary's Name Enter beneficiary's name Beneficiary's Address Text here                                                           | Account No.                                                                 | a)<br>Select account |           |   | ~          |
| Text here                                                                                                    | Beneficiary<br>Beneficiary's Name                                           |                      |           |   |            |
|                                                                                                    | Beneficiary's Name<br>Enter beneficiary's name                              |                      |           |   |            |
|                                                                                                    | Beneficiary's Name Enter beneficiary's name Beneficiary's Address Text here |                      |           |   |            |
|                                                                                                    | Beneficiary's Name Enter beneficiary's name Beneficiary's Address Text here |                      |           |   |            |

## (a) Input the **Advising Bank**.

| Select country/region cod   | e V Select or enter Advising Bank's Name |  |
|-----------------------------|------------------------------------------|--|
| Enter Advising Bank's swift | t code                                   |  |
| Advising Bank's Addro       | ess                                      |  |
| Text here                   |                                          |  |
|                             |                                          |  |
|                             |                                          |  |
|                             |                                          |  |
|                             |                                          |  |
| Application Details         |                                          |  |
|                             | Allowed                                  |  |
| Partial Shipments           |                                          |  |

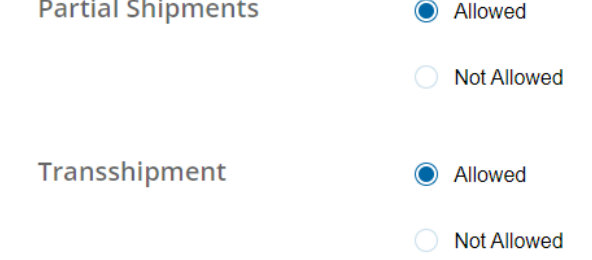

## (a) Input the **Application Details**.

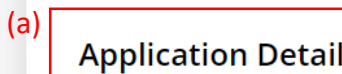

| Application Details         |                    |
|-----------------------------|--------------------|
| Partial Shipments           | Allowed            |
|                             | O Not Allowed      |
| Transshipment               | Allowed            |
|                             | O Not Allowed      |
|                             | Taut horo          |
| Place of Receipt            | Text here          |
| Port of Loading             | Text here          |
| Port of Discharge           | Text here          |
|                             |                    |
| Place of Delivery           | Text here          |
| Latest Shipment Date        | 30/09/2024         |
| Date Of Expiry              | 30/09/2024         |
| (in country of beneficiary) |                    |
| Amount                      | SGD V Enter amount |
|                             |                    |

Credit Available Against Presentation Of The Documents Detailed Herein And Beneficiary's Draft In Duplicate For Full Invoice Value Drawn On You

🗹 At Sight

Δt

## (a) Tick the checkbox for the List of Documents To Be Presented.

#### List of Documents To Be Presented (In Duplicate Unless Otherwise Specified)

- Signed Commercial Invoice
- Clean Airway Bill Issued To The Bank Of East Asia Limited, Singapore, Marked \*Freight 
  Prepaid 
  Collect\*, Notify Applicant And Us, Stating L/C Number
- Delivery Order Issued By The Beneficiary And To Be Countersigned By the Applicants's Authorised Signatory (Signature (S) To Be Verified
   By You), Evidencing Receipt Of Goods In Good Order And Condition On Behalf Of and In Trust For The Bank Of East Asia Limited, Singapore.
- Insurance Policy/Certificate Endorsed in Blank, For 110% Invoice Value With Claims Payable At Destination In The Credit's Currency Covering Institute War Clauses (CARGO), Institute Strikes Clauses (CARGO), AND 
   Marine Institute CARGO Clauses (A) Or 
   Institute Air CARGO Clauses

| Others (Please Specify):                           |  |
|----------------------------------------------------|--|
| Covering Shipment Of                               |  |
| % More Or Less In Quantity And Value is Acceptable |  |
| Terms 🛛 FOB 🗋 CFR 🗋 CIF 🗌                          |  |

#### **Special Instructions**

- All Documents Including Draft Must Be Issued In English
- Document To Be Presented Within Days After Date Of Issuance Of The TranSport Document(s) But Within The Validity Of The Credit
- All Banking Charges Outside Singapore Are For A/C Of 

  Beneficiary 
  Ourselves
- Discount Charges (If Any) Are For Account Of 
  Beneficiary 
  Ourselves

5

(a)

### (a) Input the **Special Instructions**.

#### **Special Instructions**

(a)

- All Documents Including Draft Must Be Issued In English
- Document To Be Presented Within Days After Date Of Issuance Of The TranSport Document(s) But Within The Validity Of The Credit
- Discount Charges (If Any) Are For Account Of 
  Beneficiary 
  Ourselves
- Supporting Documents

| Select File |  |
|-------------|--|
| Beleerine   |  |

|        | File Name | Action                         |
|--------|-----------|--------------------------------|
| Result | Ple       | ase select document for upload |

I have read and agree to be bound by the Terms and Conditions Governing Letter of Credit.

Please note that application has to be approved and submitted to the Bank within same business day before 6pm

I/WE REQUEST YOU TO ISSUE AN IRREVOCABLE DOCUMENTARY CREDIT FOR MY/OUR ACCOUNT IN ACCORDANCE WITH THE FOLLOWING INSTRUCTIONS AND SUBJECT TO THE TERMS AND CONDITIONS STATED HEREIN. THE CREDIT AND ANY AMENDMENTS THERETO WILL BE SUBJECTED TO THE UNIFORM CUSTOMS AND PRACTICE FOR DOCUMENTARY CREDITS (2007 REVISION) INTERNATIONAL CHAMBER OF COMMERCE PUBLICATION NO. 600 OR THE LASTEST VERSION OF THE UNIFORM CUSTOMS AND PRACTICE FOR DOCUMENTARY CREDITS IN FORCE AT THE ISSUANCE DATE OF THE CREDIT (hereinafter called "UCP"). IN THE EVENT OF ANY INCONSISTENCY BETWEEN THE TERMS AND CONDITIONS HEREIN AND THE PROVISIONS OF UCP, THE LATTER SHALL BE DEEMED THE LATTER SHALL BE DEEMED TO BE EXPRESSLY EXCLUDED TO THE EXTENT OR SUCH INCONSISTENCY.

| K Back | Save | Submit for Approval |
|--------|------|---------------------|
|        |      |                     |

## (a) Click Select File, then attach supporting documents.

#### **Special Instructions**

| $\square$ | All Documents Including | g Draft | Must Be | Issued | In English |
|-----------|-------------------------|---------|---------|--------|------------|
|           |                         | ,       |         |        | 0          |

Document To Be Presented Within Days After Date Of Issuance Of The TranSport Document(s) But Within The Validity Of The Credit

All Banking Charges Outside Singapore Are For A/C Of 

Beneficiary 
Ourselves

| (a)<br>Supporting Documents | Select File |                                   |
|-----------------------------|-------------|-----------------------------------|
|                             | File Name   | Action                            |
| Result                      |             | Please select document for upload |

I have read and agree to be bound by the Terms and Conditions Governing Letter of Credit.

Please note that application has to be approved and submitted to the Bank within same business day before 6pm

I/WE REQUEST YOU TO ISSUE AN IRREVOCABLE DOCUMENTARY CREDIT FOR MY/OUR ACCOUNT IN ACCORDANCE WITH THE FOLLOWING INSTRUCTIONS AND SUBJECT TO THE TERMS AND CONDITIONS STATED HEREIN. THE CREDIT AND ANY AMENDMENTS THERETO WILL BE SUBJECTED TO THE UNIFORM CUSTOMS AND PRACTICE FOR DOCUMENTARY CREDITS (2007 REVISION) INTERNATIONAL CHAMBER OF COMMERCE PUBLICATION NO. 600 OR THE LASTEST VERSION OF THE UNIFORM CUSTOMS AND PRACTICE FOR DOCUMENTARY CREDITS IN FORCE AT THE ISSUANCE DATE OF THE CREDIT (hereinafter called "UCP"). IN THE EVENT OF ANY INCONSISTENCY BETWEEN THE TERMS AND CONDITIONS HEREIN AND THE PROVISIONS OF UCP, THE LATTER SHALL BE DEEMED THE LATTER SHALL BE DEEMED TO BE EXPRESSLY EXCLUDED TO THE EXTENT OR SUCH INCONSISTENCY.

| <b>K</b> Back | Save | Submit for Approval |
|---------------|------|---------------------|
|               |      |                     |

# (a) Tick the checkbox after reading the Terms and Conditions.(b) Click Submit for Approval, then click Confirm.Notify the approver to verify.

|                                                                                                    | File Name                                                                                                    | Action                                                                                         |                       |  |
|----------------------------------------------------------------------------------------------------|----------------------------------------------------------------------------------------------------|------------------------------------------------------------------------------------------------|-----------------------|--|
| Result                                                                                                    |                                                                                                    | Please select document for upload                                                              |                       |  |
| a) 🗌 I have read and agree to be bou                                                                                                    | und by the Terms and Conditions Gov                                                                                                    | verning Letter of Credit.                                                                      |                       |  |
| Please note that application has to                                                                                                    | be approved and submitted to the Ba                                                                                                    | nk within same business day before 6pm                                                         |                       |  |
| I/WE REQUEST YOU TO ISSUE AN IR<br>INSTRUCTIONS AND SUBJECT TO TH                                                                                                    | REVOCABLE DOCUMENTARY CREDIT F<br>HE TERMS AND CONDITIONS STATED F                                                                                                    | FOR MY/OUR ACCOUNT IN ACCORDANCE WITH THE FOR<br>HEREIN. THE CREDIT AND ANY AMENDMENTS THERET( | OLLOWING<br>O WILL BE |  |
| SUBJECTED TO THE UNIFORM CUST<br>COMMERCE PUBLICATION NO. 600                                                                                                    | ECTED TO THE UNIFORM CUSTOMS AND PRACTICE FOR DOCUMENTARY CREDITS (2007 REVISION) INTERNATIONAL CHAMBER OF<br>MERCE PUBLICATION NO. 600 OR THE LASTEST VERSION OF THE UNIFORM CUSTOMS AND PRACTICE FOR DOCUMENTARY CREDITS |                                                                                                |                       |  |
| AND CONDITIONS HEREIN AND THE PROVISIONS OF UCP, THE LATTER SHALL BE DEEMED THE LATTER SHALL BE DEEMED TO BE EXPRESSLY<br>EXCLUDED TO THE EXTENT OR SUCH INCONSISTENCY. |                                                                                                    |                                                                                                |                       |  |
|                                                                                                    |                                                                                                    | (b)                                                                                            |                       |  |
| <b>K</b> Back                                                                                                    |                                                                                                    | Save Submit fo                                                                                 | or Approval           |  |
|                                                                                                    |                                                                                                    |                                                                                                |                       |  |